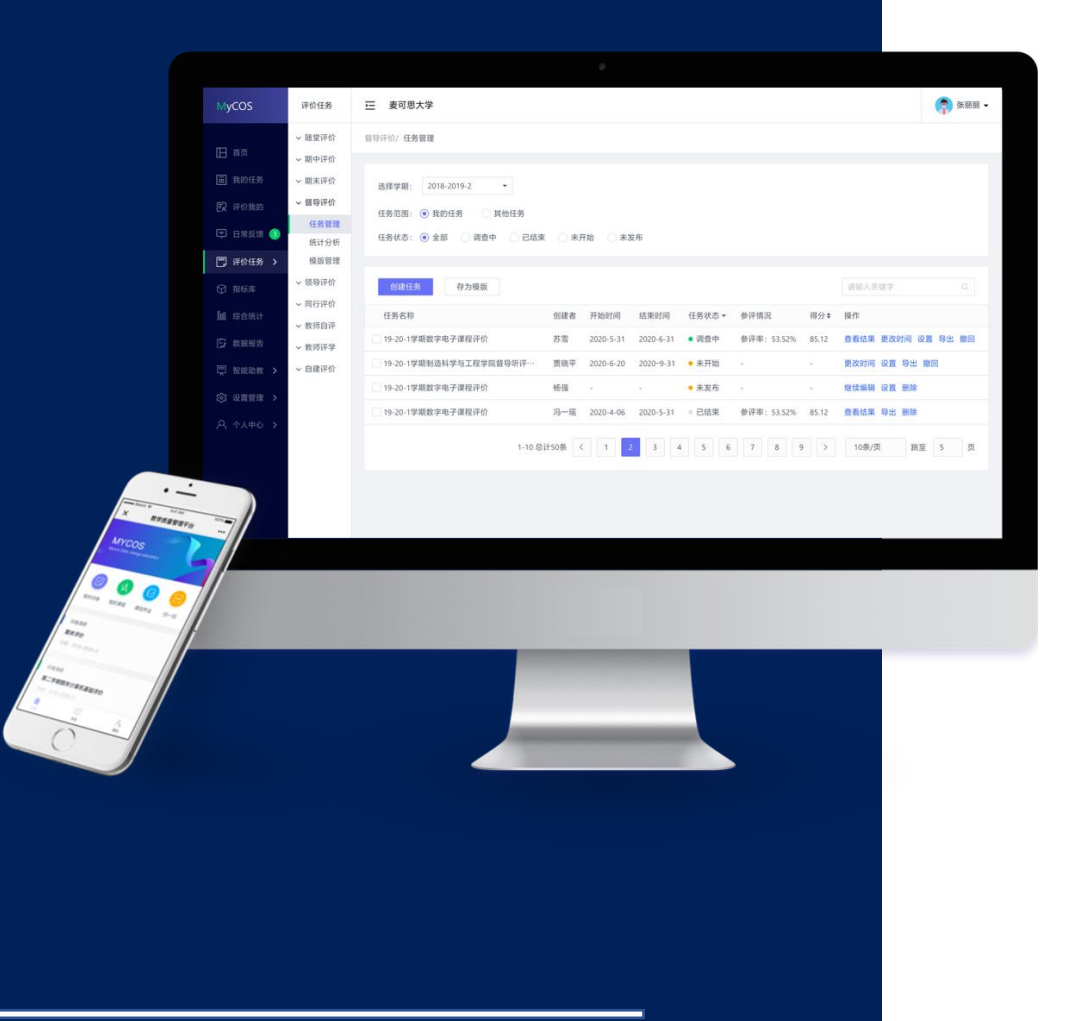

# 武汉设计工程学院 教学质管理平台

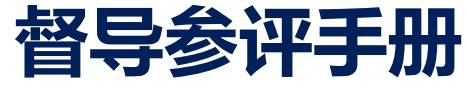

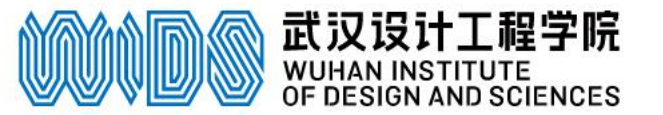

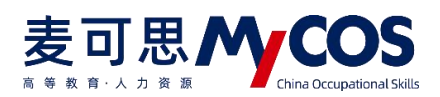

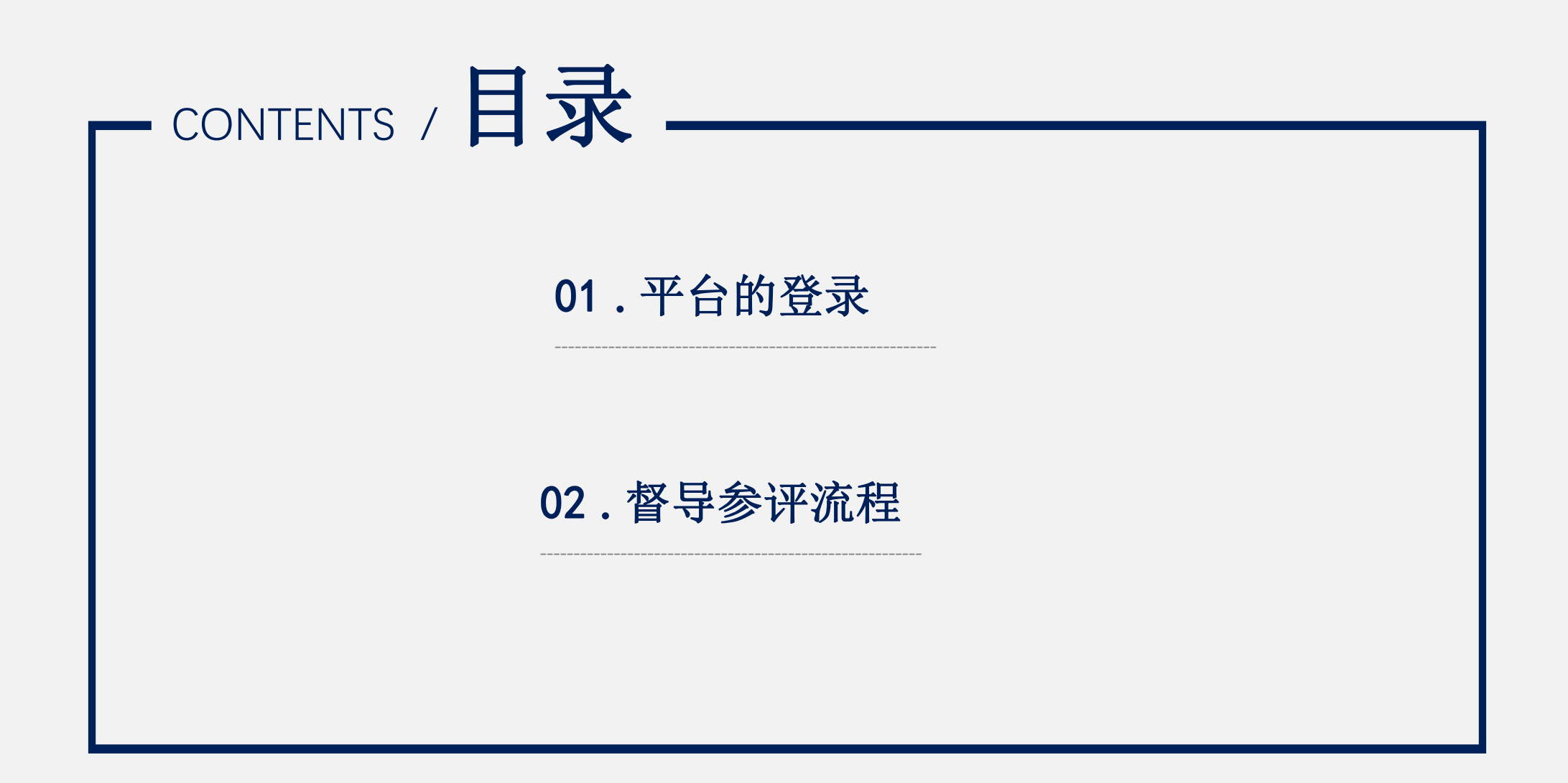

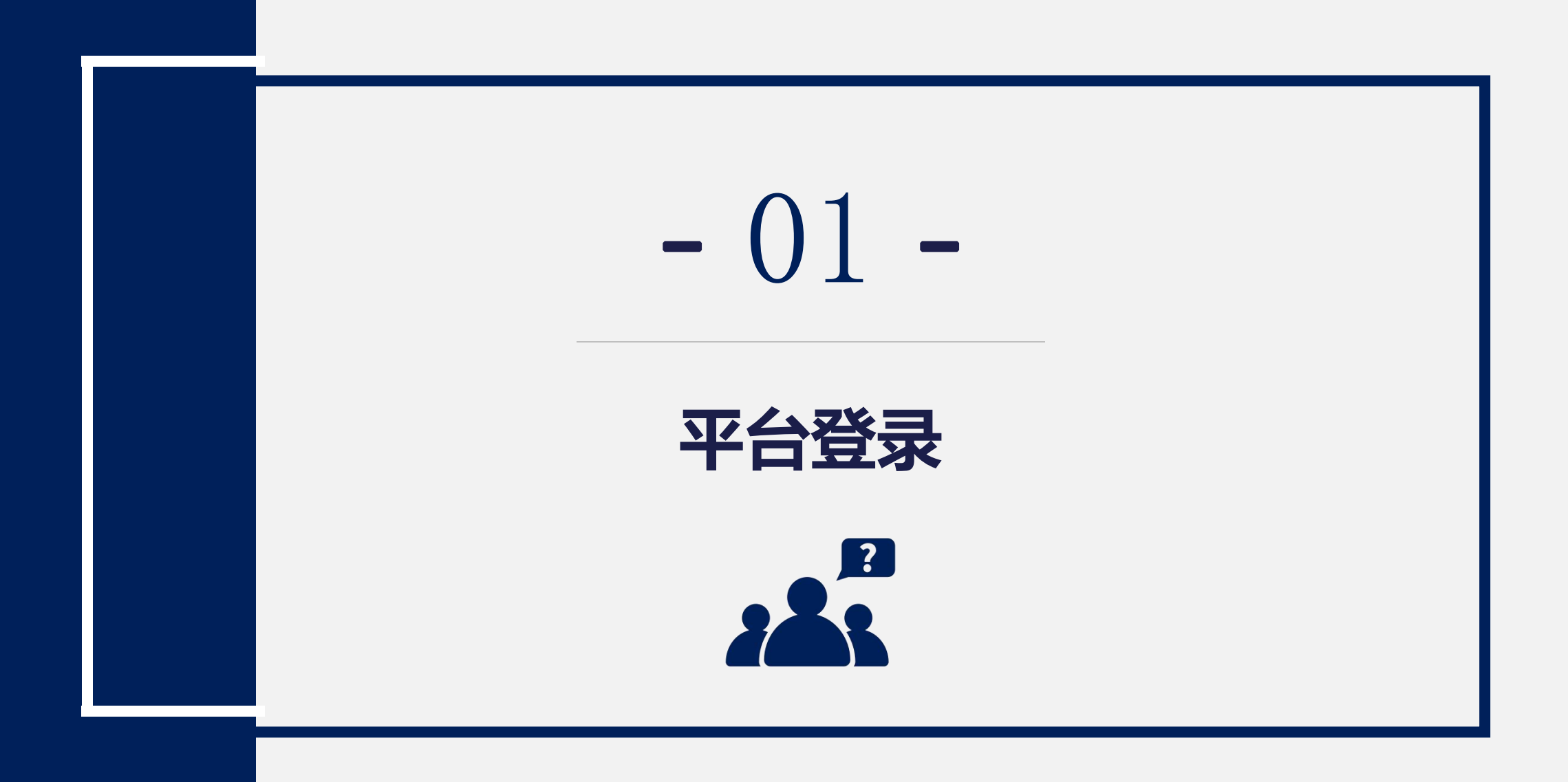

### 电脑端登录方式 登录地址 https://wids.mycospxk.com

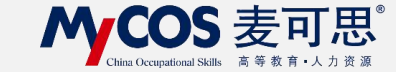

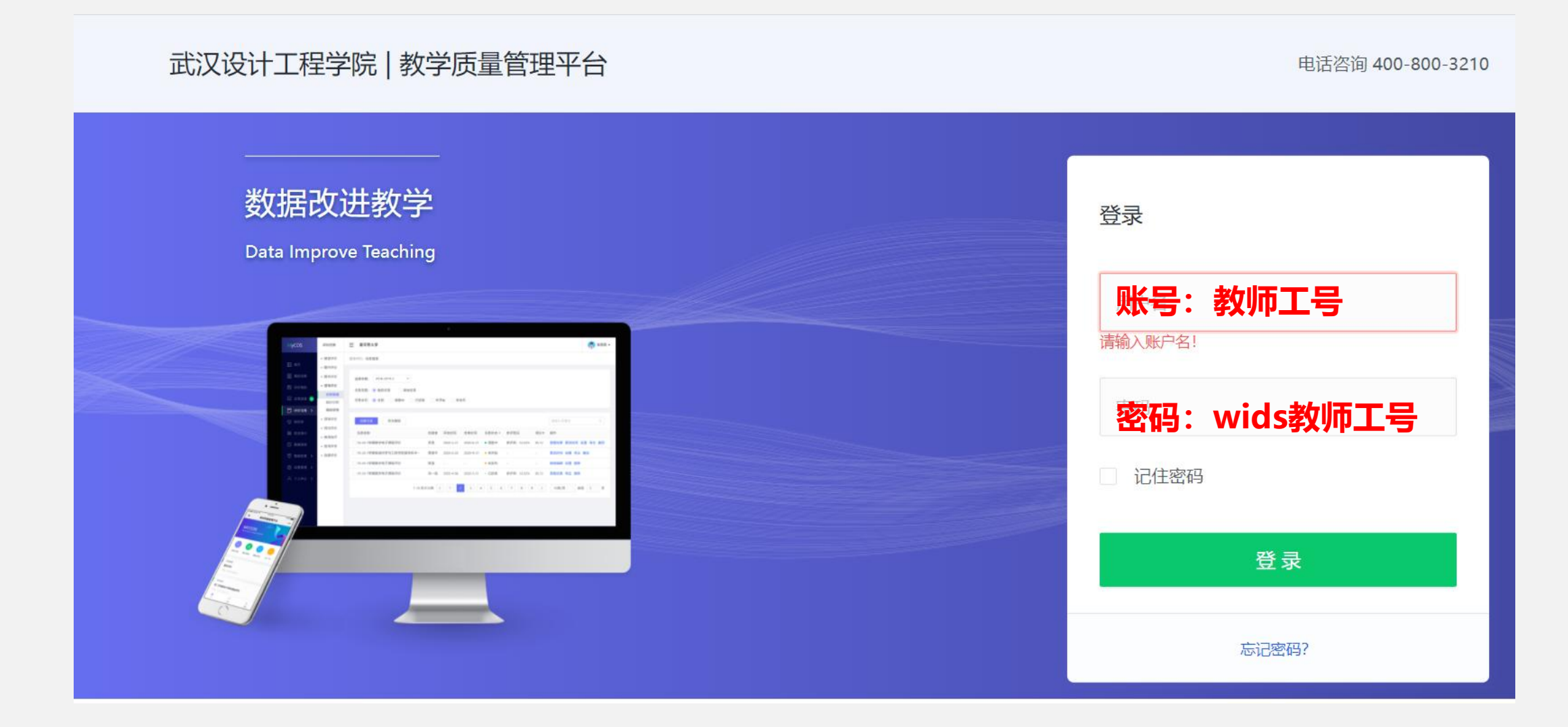

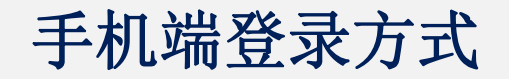

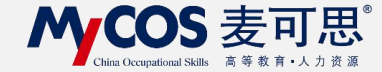

## 进入方式:微信公众号"教学质量管理平台"

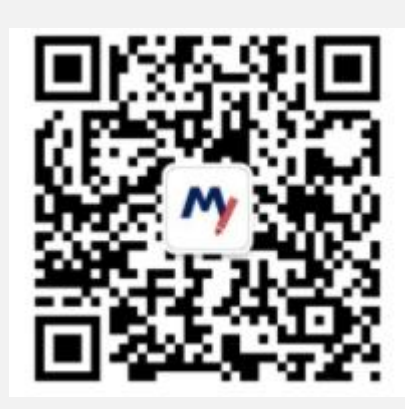

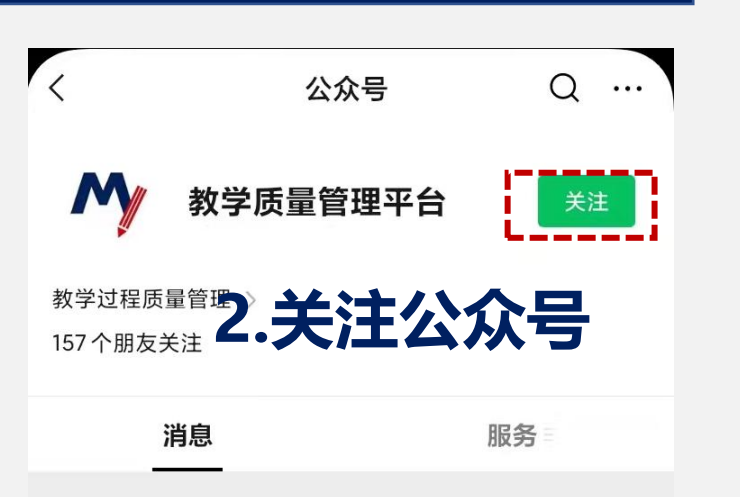

|      | 上午11:11                                                                                    |
|------|--------------------------------------------------------------------------------------------|
| My - | 欢 <u>迎关注教学</u> 质量管理平台,请点<br>击 <mark>绑定账户,</mark> 绑定学校账号,即刻<br>开始享受教学质量管理平台带来的<br>便捷与高品质体验。 |

3.绑定账户

1.扫描二维码

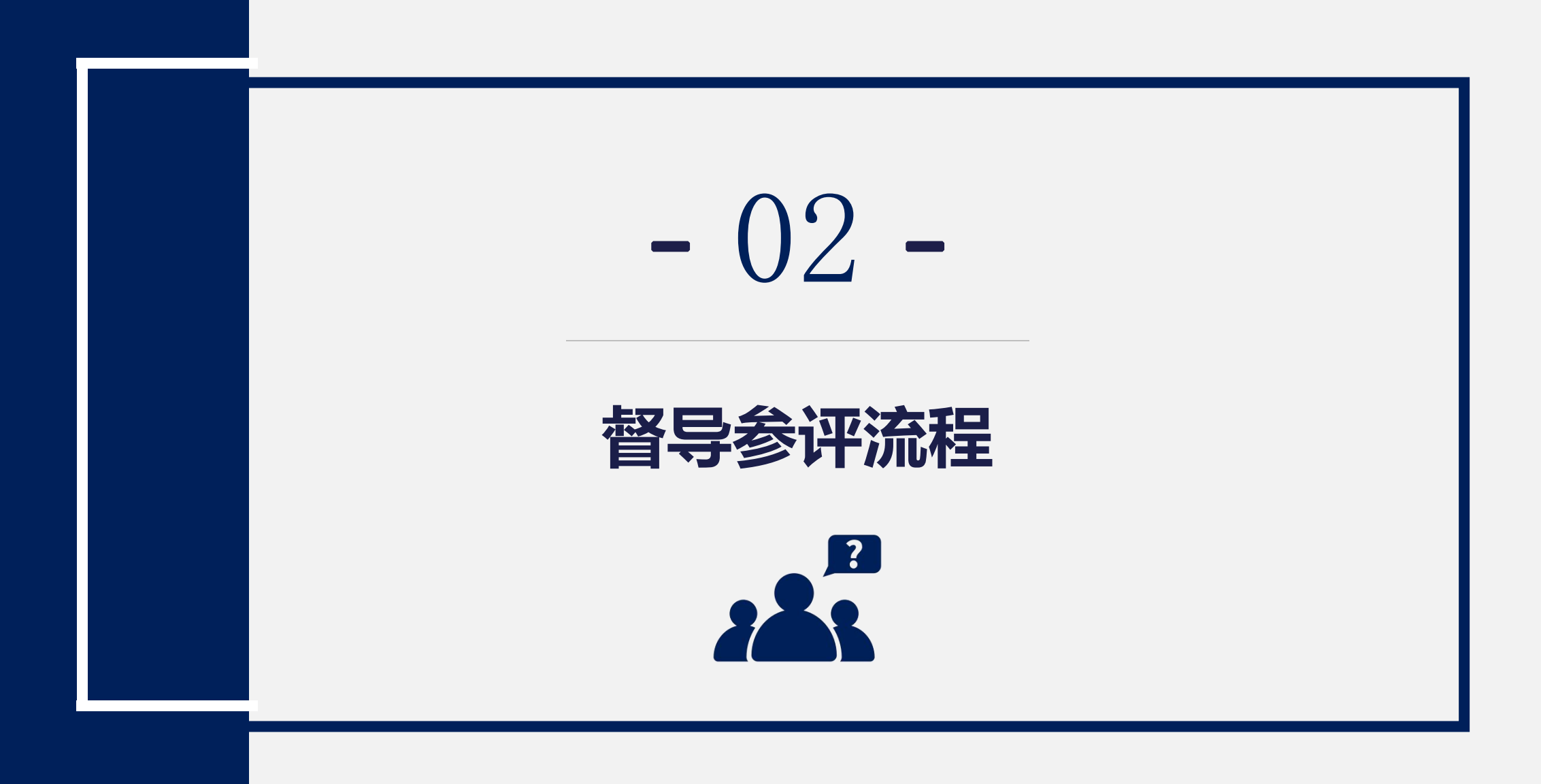

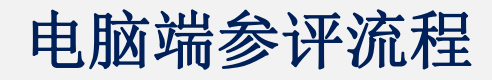

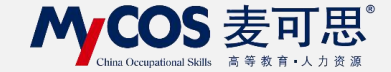

# 1.进入首页后, 在我的任务-进行中的任务

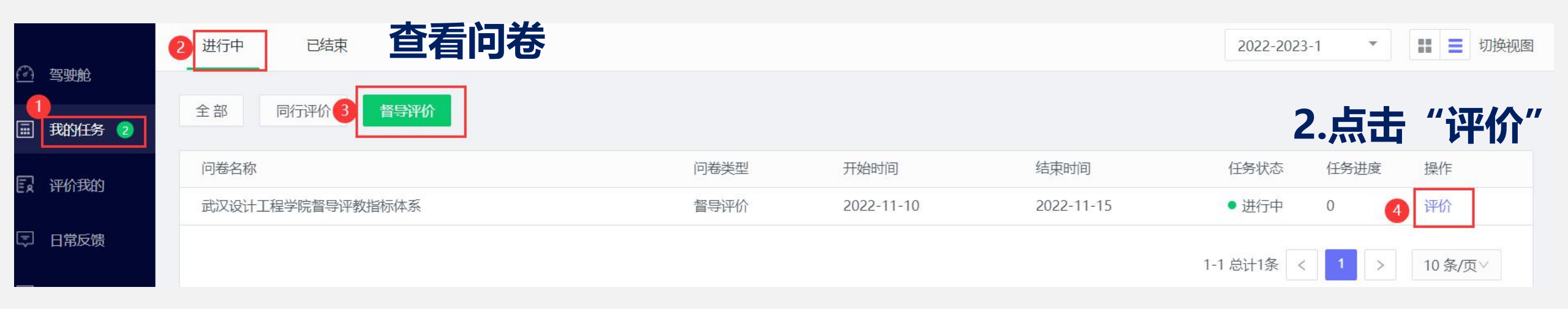

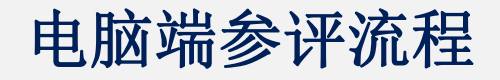

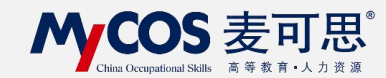

|              | 我的任务 1 |              |                       |             |                    |            |       |                   |                     |
|--------------|--------|--------------|-----------------------|-------------|--------------------|------------|-------|-------------------|---------------------|
| E            | 评价我的   | 已完成 () 次评价 调 | 翻研时间 2022/08/12 - 202 | 22/10/19 距结 | 束 05:41:00         |            |       |                   |                     |
| 4            | 日常反馈   | 待评价  E       | 已评价                   |             |                    |            |       |                   | - 早出数据 ∨            |
| ľ            | 教学调查 > | 已认领任务数1      | '待评价"                 | 中查看         | 任务                 |            | 请输入课程 | 路/院系/姓名/地点搜索 Q    | 认领任务                |
| $\heartsuit$ | 指标库    | 课程名称         |                       | 课程类型        | 教学班                | 课程院系       | 授课教师  | 之。<br>支 市 に 系 の の | <b>1十17</b><br>i 操作 |
|              | 我的报告   | .NET程序设计     | 5                     | 理论课         | .NET程序设计[kc010.07] | 计算机与软件工程学院 | 罗开春   | 计算机与软件工程学院        | 删除评价                |
| Ŗ            | 智能助教 > |              |                       |             |                    |            |       | 1-1 总计1条 < 1 >    | 10条/页 <>            |

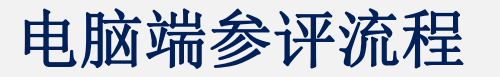

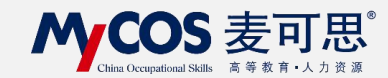

| 欢迎参加本次   | 正          |           | •院督导评教指标<br><sub>时间:2022-11-10 19:4</sub> | <b>际体系</b><br><sup>0:46</sup> |  |
|----------|------------|-----------|-------------------------------------------|-------------------------------|--|
| 教师姓名     | -          | 教师单位      |                                           | 教师职称                          |  |
| * 教师无迟到、 | 早退现象,不随意;  | 周停课(单选题)  |                                           |                               |  |
| ○ 非常不    | 同意         |           |                                           |                               |  |
| ○ 不同意    |            |           |                                           |                               |  |
|          |            |           |                                           |                               |  |
| ○ 非常同    | 意          | R         | 工八門仓官                                     | ī仓火回                          |  |
| * 教师精神饱; | 满、仪表端庄、举止; | 大方 (单选题 ) |                                           |                               |  |
| ○ 非常不    | 同意         |           |                                           |                               |  |
| ○ 不同意    | t i        |           |                                           |                               |  |

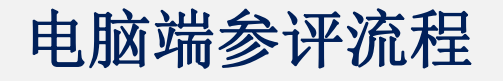

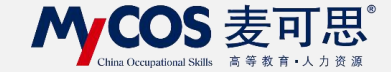

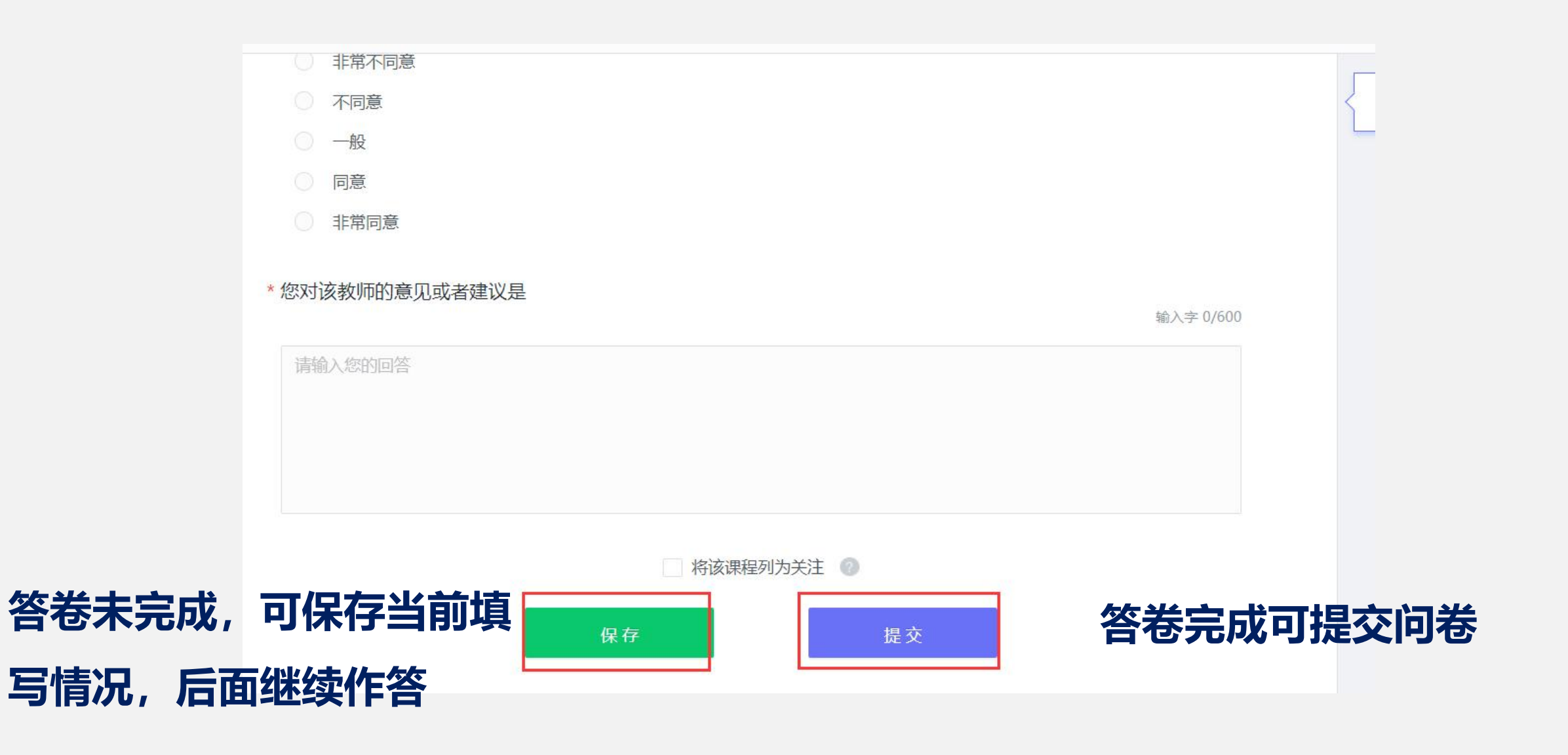

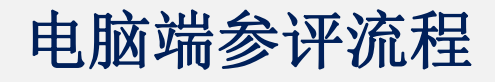

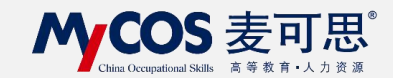

|          | 我的任务( | 1 |           | 14 <del>5</del> 8            |              |      | ३ ना       | 2<br>日<br>生<br>Wo | ord版评价详惯          | ŧ |
|----------|-------|---|-----------|------------------------------|--------------|------|------------|-------------------|-------------------|---|
| Ē        | 评价我的  |   | 已完成 1 次评价 | 调研时间 2022/08/12 - 2022/10/19 | 距结束 05:29:24 |      |            | хтип              |                   | 3 |
| Ţ        | 日常反馈  |   | 待评价       | 已评价                          |              |      |            |                   | 导出数据              | ~ |
|          | 教学调查  | > | 1.        | 提交的问卷在                       | "已评价"中       | 查看   |            |                   | 请输入课程名/院系/姓名/地点搜索 | Q |
| $\Theta$ | 指标库   |   | 课程名称      | 教学班                          | 课程院系         | 授课教师 | 教师院系       | 评价时间              | 操作                |   |
| K        | 我的报告  |   | .NET程序设计  | .NET程序设计[kc010.07]           | 计算机与软件工程学院   | 罗开春  | 计算机与软件工程学院 | 2022-10-19 1      | 修改 再次评价 删除 查看     |   |
| ģ        | 智能助教  | > |           |                              |              |      |            | 1-1 总计1第          | R < 1 > 10条/页∨    |   |
|          |       |   |           |                              |              |      | 2.可以灯      | 回春进行              | 删除机修仪             |   |

#### 手机端参评流程

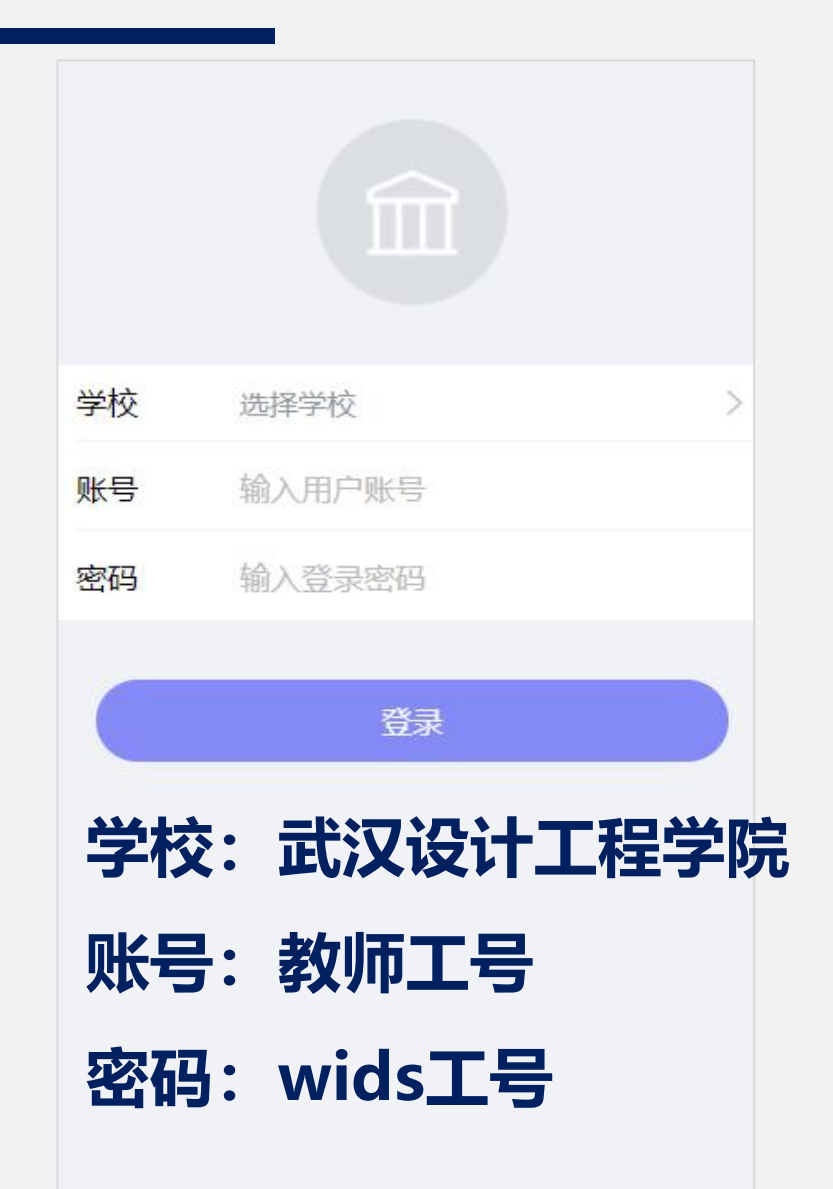

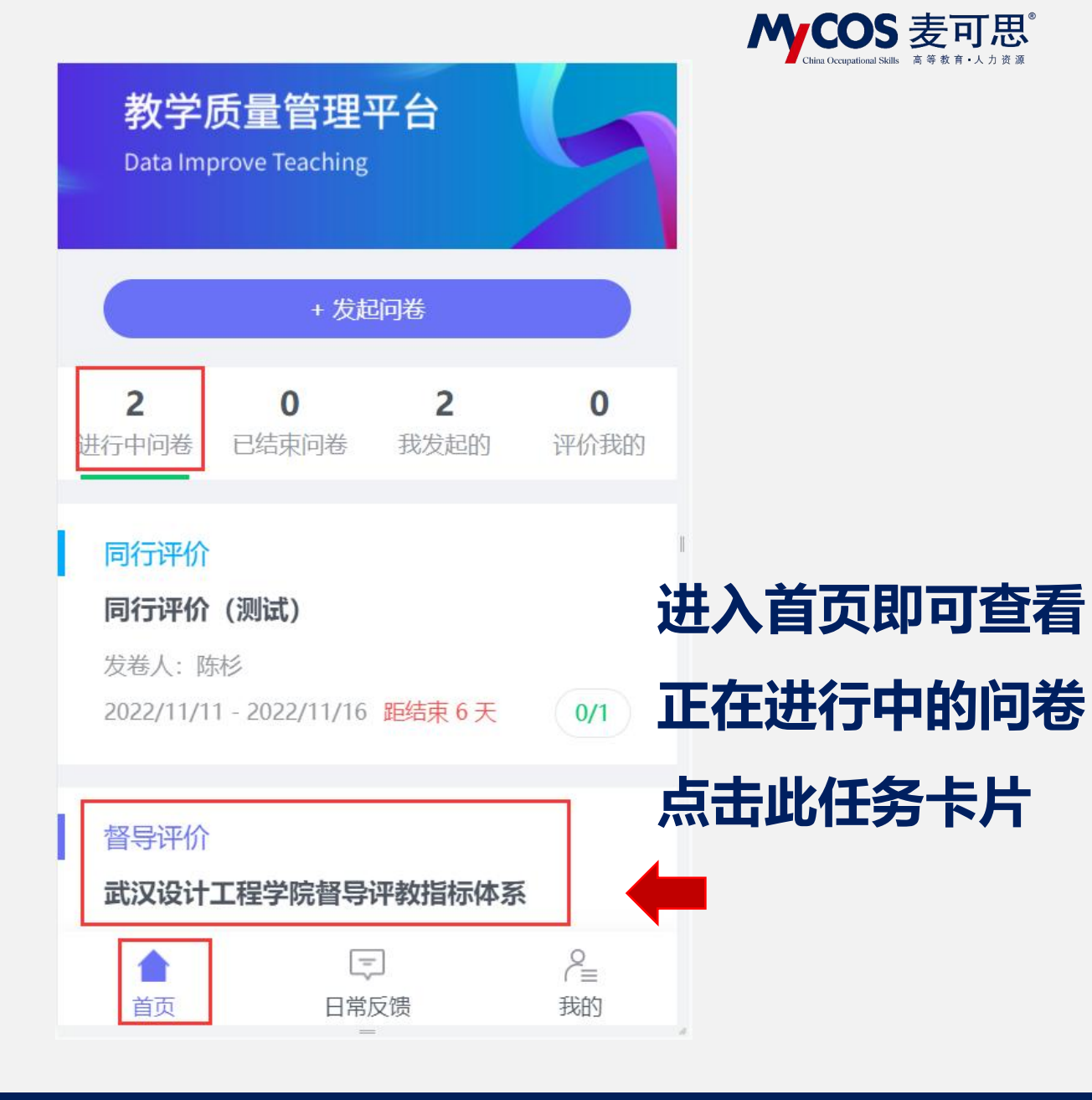

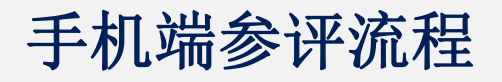

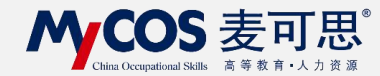

# 在任务单中查看 要评价的任务 并点击评价

| く接案教师              | 與以果怪  |
|--------------------|-------|
| 曾建川                | 评价    |
| 课程院系: 计算机与软件工程     |       |
| 课程名称: .NET程序设计     |       |
| 课程类型:理论课           |       |
| 教学班: .NET程序设计[kc01 | 0.04] |
| 上课时间: 第10周 周五 5-6  | Ť     |
| 上课地点: 教学楼A-303     |       |
|                    | 🔲 课程表 |
| 没有更                | 多了    |
|                    |       |
|                    |       |

#### 手机端参评流程

| 返回  | 返回 已完成2次评价<br>调研时间: 2022/08/12 - 2022/10/19 |                     |   |  |  |  |
|-----|---------------------------------------------|---------------------|---|--|--|--|
|     | 任务单                                         | 已评价                 |   |  |  |  |
|     | Q 捜索                                        | 秦教师或课程              |   |  |  |  |
| 点击保 | 5后,                                         | 评价                  | 3 |  |  |  |
| 此任务 | 程院系; 计算机与软                                  | 件工程学院               |   |  |  |  |
| 务单里 | 学班:                                         | -[kc010.04]<br>5-6节 |   |  |  |  |
| 续作答 | 果地点: 教学楼A-30                                | )3                  |   |  |  |  |
|     | 直 删除                                        | ■ 课程表               |   |  |  |  |
|     |                                             | <b>治更多了</b>         |   |  |  |  |
|     | +                                           | 认领任务                |   |  |  |  |

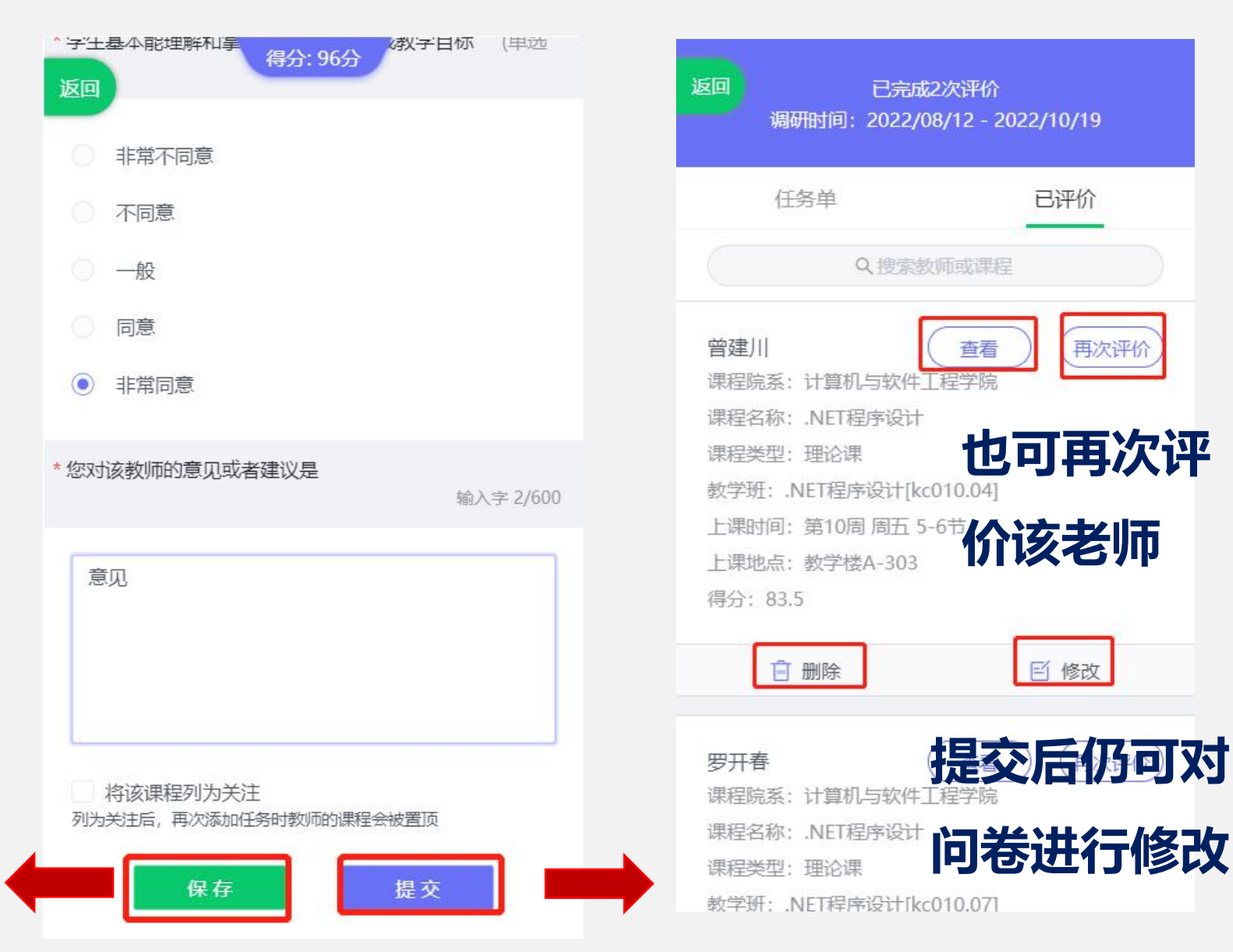

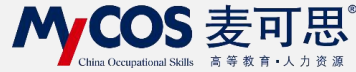

再次评价